# Запитання

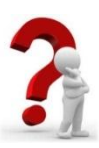

1. Що таке формула в Excel 2007? Що може містити така формула? Які правила її запису?

### 2. У чому суть модифікації формул під час копіювання?

| + - ב              | одавання              | я;        |       |                               | 1         | A       | Вартість                                                                                                    | с<br>канитов                        | D<br>apis      |
|--------------------|-----------------------|-----------|-------|-------------------------------|-----------|---------|----------------------------------------------------------------------------------------------------|-------------------------------------|----------------|
| E<br>* - N         | зідніманн<br>иноження | IЯ;<br>-  |       |                               | 2         | Товар   | Кількість (од)                                                                                                    | Ціна (грн)                          | Вартість (грн) |
| /                  |                       | ',        |       |                               | 3         | Зошит   | 100                                                                                                    | 9,15                                | =B3*C3         |
| / <u> </u>         | цисппя,               |           |       |                               | 4         | Олівець | 10                                                                                                    | 5,15                                | =B4*C4         |
| <u> </u>           | пднесенн              | я до степ | еня;  |                               | 5         | Ластик  | 5                                                                                                    | 1,24                                | =B5*C5         |
| <mark>% –</mark> 3 | находже               | ння відсо | тків. |                               | 6         | Усього  | =B3+B4+B5                                                                                                    |                                     | =D3+D4+D5      |
|                    | C2                    | • (<br>B  | С     | <i>f</i> <sub>x</sub> =(25+67 | 7)/2<br>E | I = r   | $\min_{i \in \mathbb{C}} \left\langle \frac{1}{8} (\bar{\mu}_{2i} - \bar{\mu}_{1i})^{\dagger} \bar{\Sigma}_{i} \right\rangle$ | $(\bar{\mu}_{2i} - \bar{\mu}_{1i})$ |                |
| 1                  |                       |           |       |                               |           | + -2    | $\frac{\ln \frac{1}{\sqrt{ \Sigma_{1i}  \Sigma_{2i} }}}{\sqrt{ \Sigma_{1i}  \Sigma_{2i} }},$                                  |                                     |                |
| 2                  |                       |           | 46    |                               |           | con     | $\bar{\Sigma}_i = \frac{\Sigma_{1i} + \Sigma_{1i}}{2}$                                                                        |                                     |                |

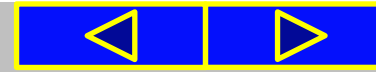

# Повторюємо

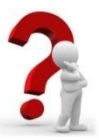

Установіть відповідність між повідомленням про помилки під час обчислення за формулами та їх причиною їх появи.

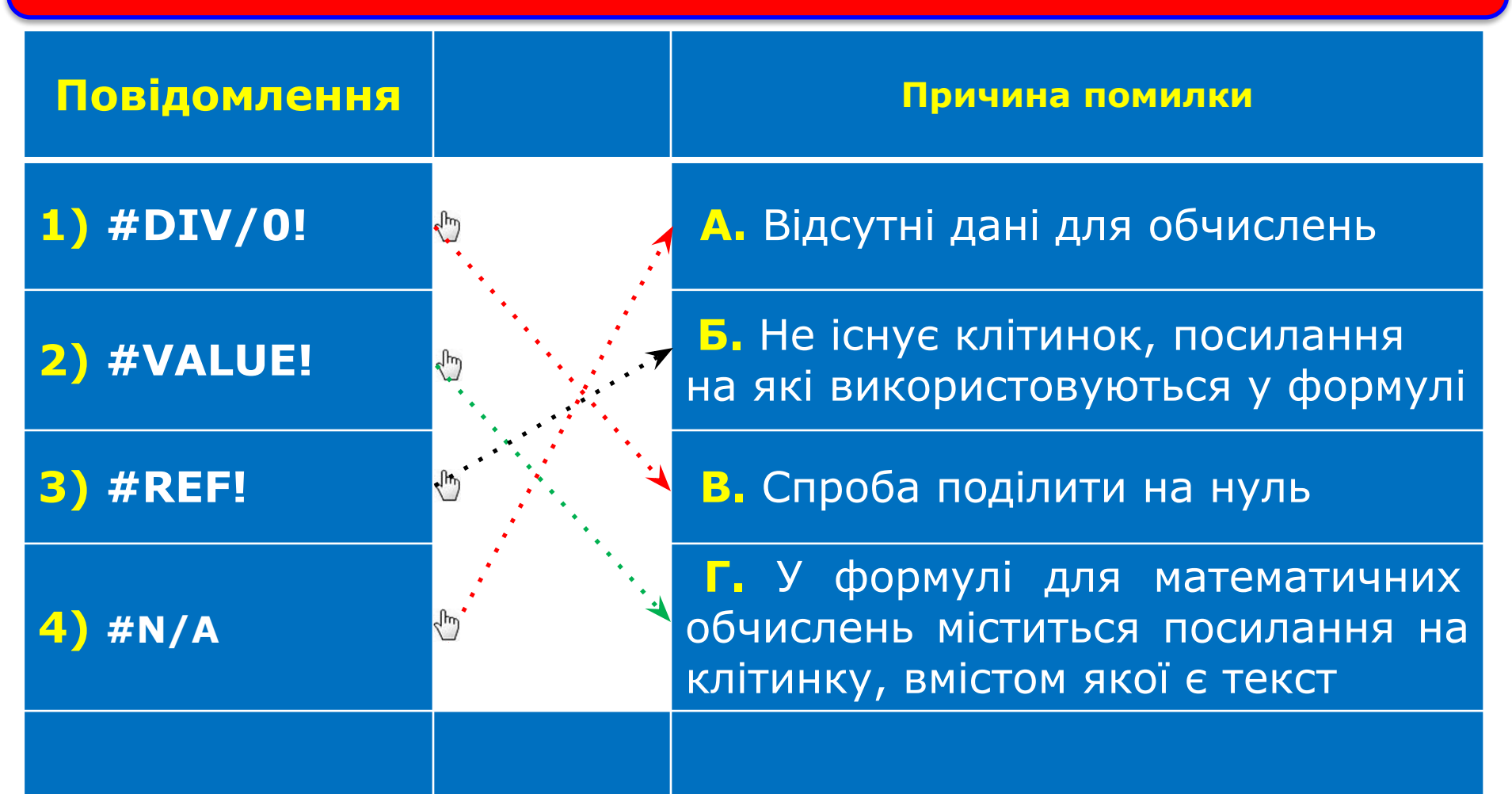

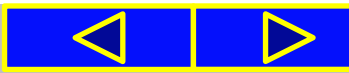

### Інформатика 7 клас Урок №22

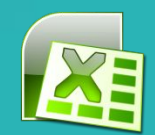

# Використання вбудованих функцій: сума, середнє значення, min, max

| Σ | <u>С</u> ума<br>С <u>е</u> реднє                                                                                                    | Розділ 4. Табличний процесор                                                                                                    | ∑ 👔 ӣ ийстрана<br>Автосума Недавно Фінансова Логічна<br>використані У            |
|---|----------------------------------------------------------------------------------------------------|----------------------------------------------------------------------------------------------------|----------------------------------------------------------------------------------|
|   | <u>К</u> ількість<br>М <u>а</u> ксимум<br>Мінімум                                                                                                    | У цьому розділі ви дізнаєтеся про:                                                                                                    | А С С С С С С С С С С С С С С С С С С С                                          |
|   | Інші функції<br>Інші функції<br>Корониції<br>Корониції<br>Салониції<br>Салониції<br>Салониції<br>Салониції<br>Салониції<br>Салониції<br>Салониції<br>Салониції<br>Салониції<br>Салониції<br>Салониції<br>Салониції<br>Салониції<br>Салониції<br>Салониці Салониції<br>Салониції<br>Салониції<br>Салониції<br>Салониції<br>Салониції<br>Салониції<br>Салониці Салони<br>Салони<br>Салони<br>Салони<br>Салони<br>Салоні | електронні таблиці<br>табличні процесори та їх<br>призначення<br>Створення, редагування<br>аформатування<br>електронних таблиць<br>застосування формул для<br>виконання обчислень                               | 19.9. Ривилид, Т.І. Лисенко,<br>Л.А. Чернікова, В.В. Шакотько<br>НФОРМАТИКА<br>7 |
|   | A constant<br>A constant<br>A cons                      | використання функцій       табличний процесор         маркан       у формулах         використання функцій       Місгозоft Office Excel 2007         маркан       побудову, редагування та форматування діаграм |                                                                                  |

# Сьогодні ви дізнаєтеся:

Аргументи функції

Значення: 294

Довідка з цієї функці

Число1

Число2

SIM

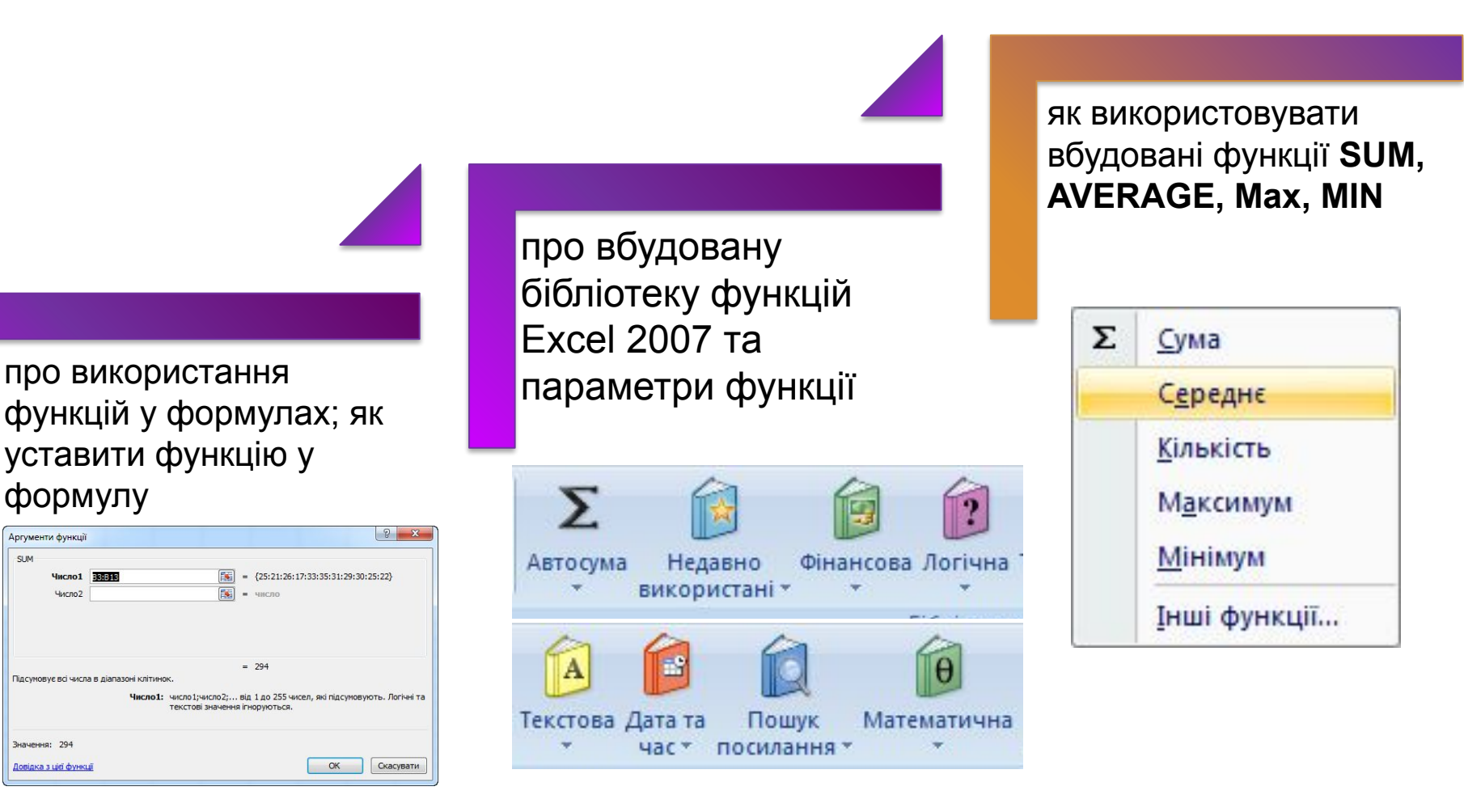

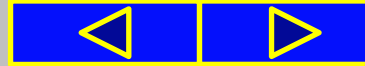

### Правила поведінки та безпеки в комп'ютерному класі

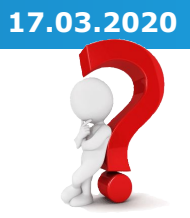

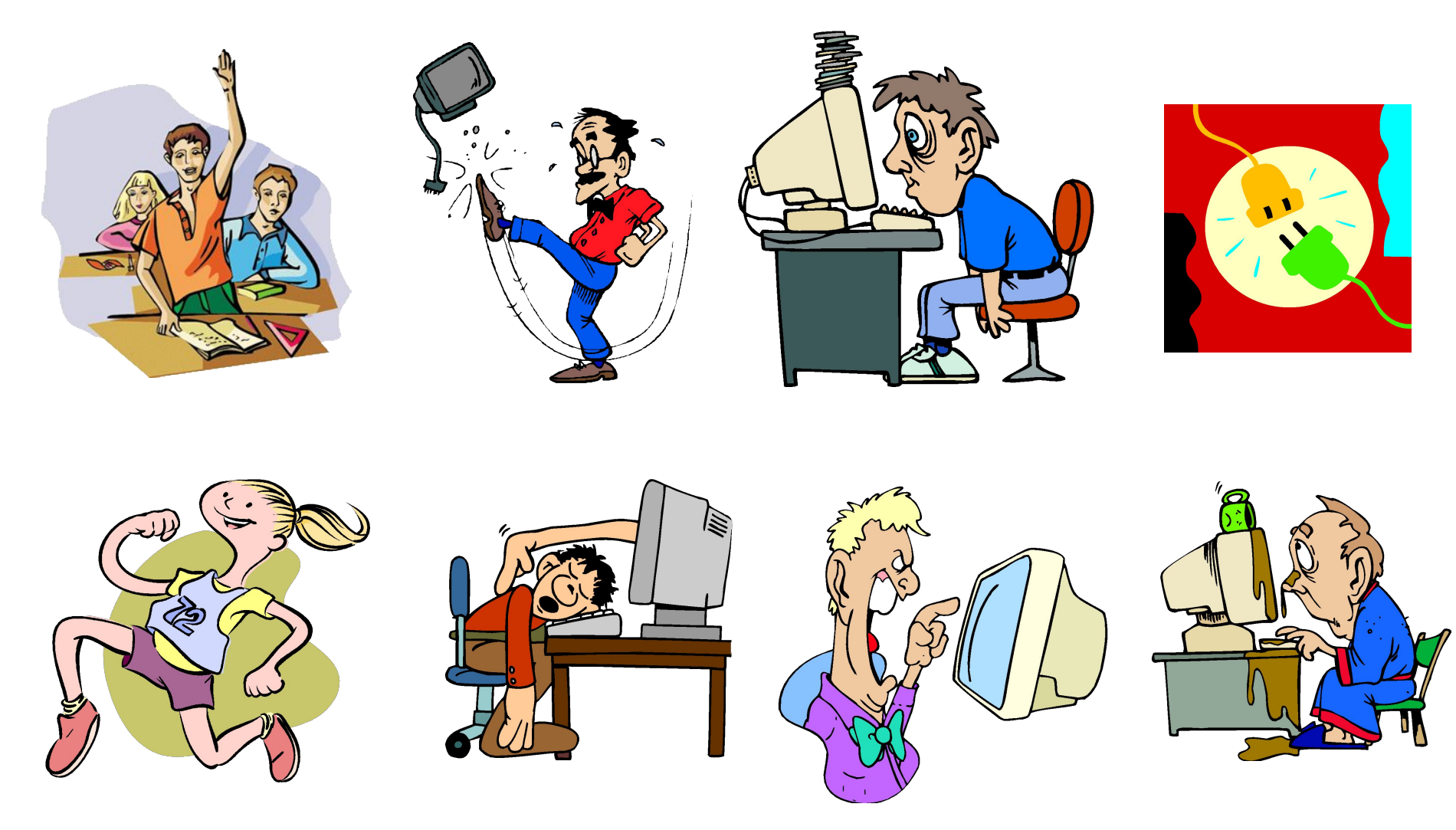

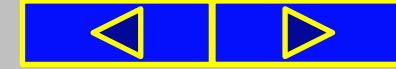

# Використання функцій у формулах

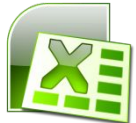

Формули в Excel можуть містити числа, тексти, посилання на клітинки, знаки арифметичних дій (оператори), дужки та імена функції. Поки що ми використовували прості формули і не використовували в них функції.

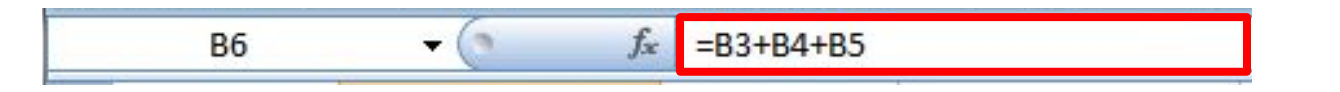

Використання функцій дає змогу спростити запис формул. Багато обчислень в **Excel** взагалі не можна виконати без використання функцій.

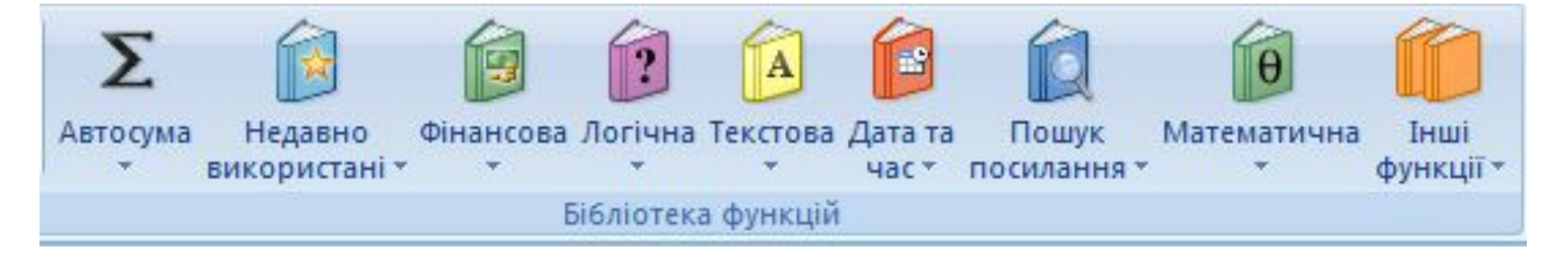

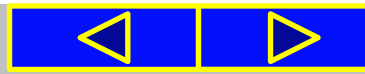

# Використання функцій у формулах

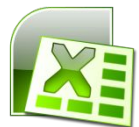

В електронній таблиці вказано кількість учнів у 1—11-х класах школи. Потрібно визначити загальну кількість учнів школи (рис. 4.50).

|    | B14              | • (                        | <i>f</i> x =B3 | + <mark>B4+B5+</mark> B6 | +B7+ <mark>B</mark> 8+B9+ | +B10+B11+E | 812+B13 |    | B14               | <b>▼</b> (?                 | fx =SUM(B3:B13) |
|----|------------------|----------------------------|----------------|--------------------------|---------------------------|------------|---------|----|-------------------|-----------------------------|-----------------|
|    | А                | В                          | С              | D                        |                           | F          | G       |    | Α                 | В                           | C D             |
| 1  | Кількіст         | гь учнів школи             |                |                          |                           |            |         | 1  | Кількіст          | гь <mark>учнів</mark> школи |                 |
| 2  | Клас             | Кількість учнів<br>у класі |                |                          | i                         |            |         | 2  | Клас              | Кількість учнів<br>у класі  |                 |
| 3  | 1-й              | 25                         |                |                          |                           |            |         | 3  | <b>1-</b> й       | 25                          |                 |
| 4  | 2-й              | 21                         |                |                          |                           |            |         | 4  | 2-й               | 21                          |                 |
| 5  | 3-й              | 26                         |                |                          |                           |            |         | 5  | <mark>3-</mark> й | 26                          |                 |
| 6  | <mark>4-й</mark> | 17                         |                |                          |                           |            |         | 6  | 4-й               | 17                          |                 |
| 7  | 5-й              | 33                         |                |                          |                           |            |         | 7  | 5-й               | 33                          |                 |
| 8  | 6-й              | 35                         |                |                          |                           |            |         | 8  | 6-й               | 35                          |                 |
| 9  | 7-й              | 31                         |                | 1                        |                           |            |         | 9  | 7-й               | 31                          | 1               |
| 10 | 8-й              | 29                         | 1              |                          |                           |            |         | 10 | 8-й               | 29                          |                 |
| 11 | 9-й              | 30                         | 1              |                          |                           |            |         | 11 | 9-й               | 30                          |                 |
| 12 | 10-й             | 25                         | 1              |                          |                           |            |         | 12 | 10-й              | 25                          |                 |
| 13 | 11-й             | 22                         |                |                          |                           |            |         | 13 | <u>11-й</u>       | 22                          |                 |
| 14 | Усього:          | 294                        | ,              |                          |                           |            |         | 14 | Усього:           | 294                         | N.              |

Рис. 4.50. Приклад застосування формули без функції та з функцією SUM

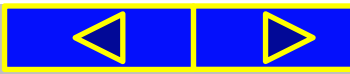

# XI

# Використання функцій у формулах

Для обчислення потрібного значення можна записати в клітинку **В14** формулу

### =B3+B4+B5+B6+B7+B8+B9+B10+B11+B12+B13

Ця формула досить громіздка та незручна для введення. Спростити запис формули можна за допомогою функції SUM, яка призначена для обчислення суми чисел у зазначених клітинках і діапазонах клітинок. Формула матиме такий вигляд:

=SUM(B3:B13)

що значно компактніше та простіше для введення.

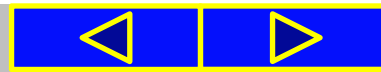

# Використання функцій у формулах

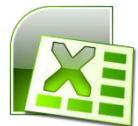

Excel 2007 має вбудовану бібліотеку функцій, до якої входить більше ніж триста різноманітних функцій. Для зручності їх розподілено за категоріями: математичні, статистичні, текстові, логічні, фінансові та інші.

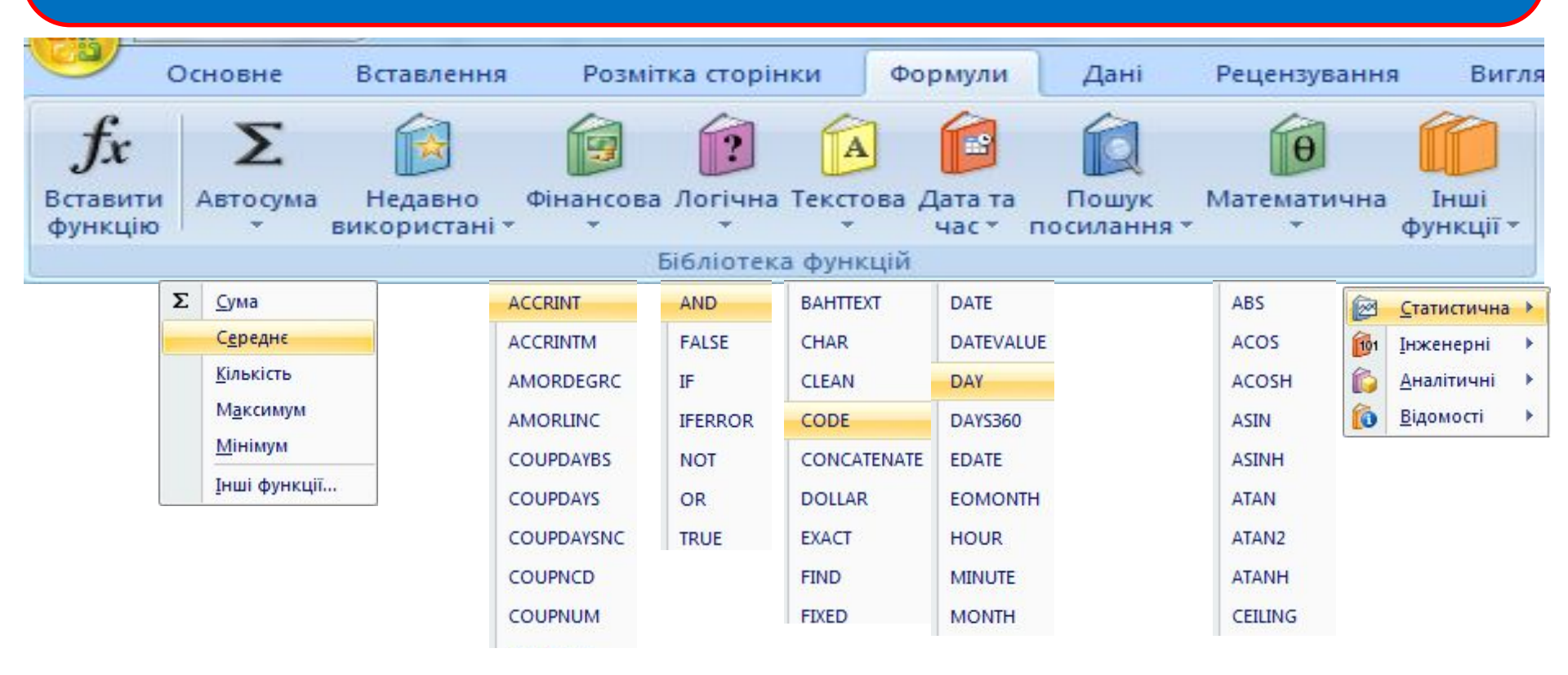

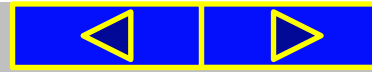

#### Розділ 4. Табличний процесор

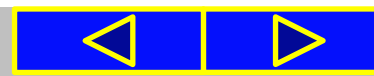

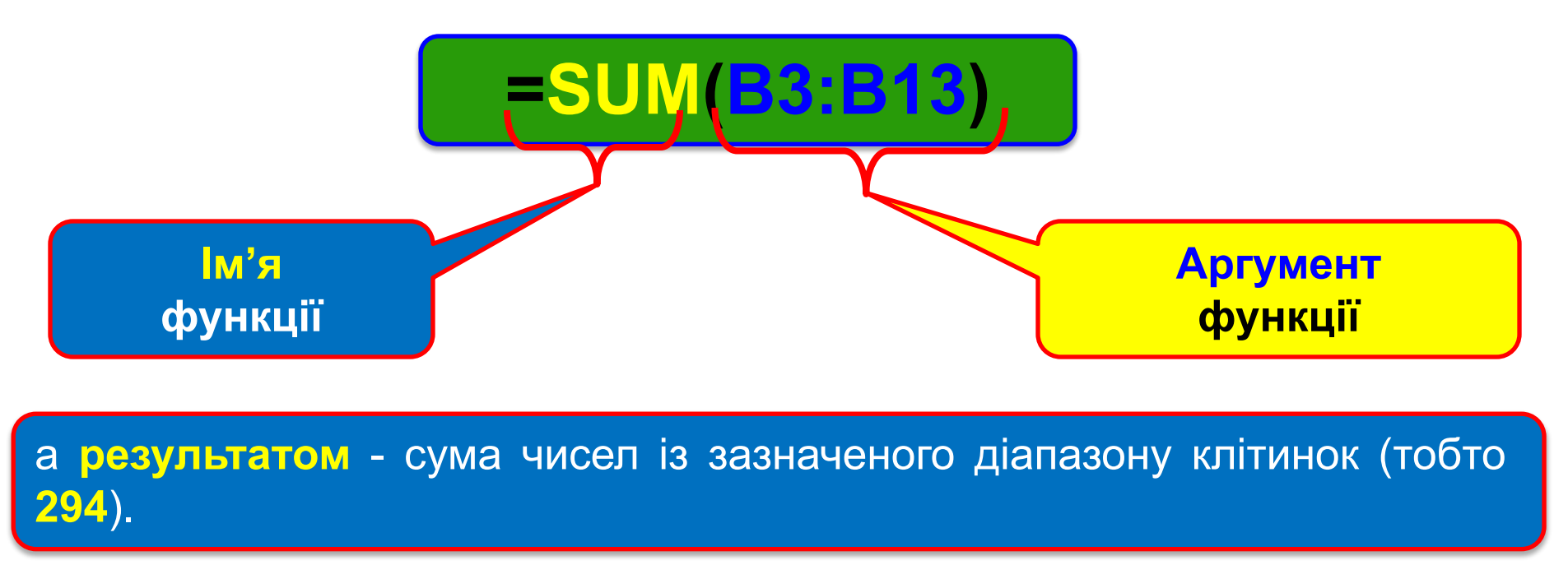

# Використання функцій у формулах

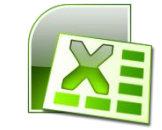

# Використання функцій у формулах 💽 💴

### Уставити функцію у формулу можна так:

1. Вибрати кнопку Вставлення функції у Р 🏂 у формул.

2. Вибрати у вікні Вставлення функції у списку Категорія потрібну категорію функції, наприклад Математичні.

- 3. Вибрати у списку потрібну функцію, наприклад SUM.
- 4. Вибрати кнопку ОК.

|      | Вставлення функції                                                                                                    | ? ×       | Вставлення функції                                                                                                    |
|------|----------------------------------------------------------------------------------------------------|-----------|----------------------------------------------------------------------------------------------------|
|      | Пошук функції:<br>Введіть короткий опис дії, яку бажаєте виконати, і<br>натисніть кнопку "Знайти"<br>Категорія: Нещодавно використані<br>Виберіть фунуц                                                                  | Энайти    | Пошук функції:<br>Введіть короткий опис дії, яку бажаєте виконати, і<br>натисніть кнопку "Знайти"<br>Категорія: Математичні<br>Виберіть функцію: |
| fx D | усі<br>SUM<br>Фінансові<br>АVERAGE<br>ІГ<br>Математичні<br>НУРЕRLINK<br>Статистичні<br>ВЛосилання й масиви<br>СОUNT<br>МАХ<br>Робота з базою даних<br>SIN<br>Текстові<br>Логічні<br>Інформаційні<br>Підсумовує Інженерні |           | SINH<br>SQRT<br>SQRTPI<br>SUBIOTAL<br>SUM<br>SUMIFS<br>SUMIFS<br>SUM(число1;число2;)<br>Підсумовує всі числа в діапазоні клітинок.               |
|      | Довідка з цієї функції ОК                                                                                                    | Скасувати | Довідка з цієї функції                                                                                                    |

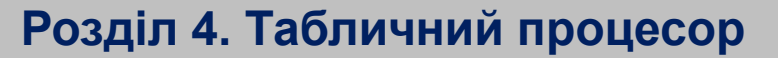

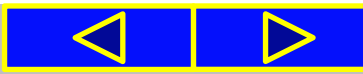

8

<u>Зн</u>айти

Скасувати

X

### Уведення даних у вікні Аргументи функції

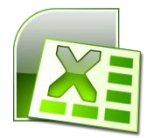

 Увести у вікні Аргументи функції в поля Число1, Число2 аргументи функції, наприклад ВЗ:В13.
 Вибрати кнопку ОК.

| 11   | SUM                 | 83-813                     | 2                                           | <b>FS</b> =                | {25:21:26:1                        | 7:33:35:31:29:3   | 0:25:22}    |         |  |
|------|---------------------|----------------------------|---------------------------------------------|----------------------------|------------------------------------|-------------------|-------------|---------|--|
|      | Число2              |                            |                                             | =                          | число                              |                   | STEDTED)    |         |  |
|      |                     |                            |                                             |                            |                                    |                   |             |         |  |
|      |                     |                            |                                             |                            |                                    |                   |             |         |  |
|      |                     |                            |                                             |                            |                                    |                   |             |         |  |
|      |                     |                            |                                             |                            |                                    |                   |             |         |  |
|      | ідсумовує всі чисі  | а в діапазоні кліт         | тинок.                                      | =                          | 294                                |                   |             |         |  |
|      | ідсумовує всі чисі  | а в діапазоні кліт<br>Числ | тинок.<br>о1: число1;числ                   | =                          | 294<br>1 до 255 чи                 | сел, які підсумов | зують, Логі | ічні та |  |
| [[   | іідсумовує всі чисі | 1а в діапазоні клі<br>Числ | тинок.<br>о1: число1;числи<br>текстові зна  | =<br>02; від<br>ачення ігн | 294<br>а 1 до 255 чи<br>норуються. | сел, які підсумов | зують. Логі | ічні та |  |
| <br> | іідсумовує всі чисі | па в діапазоні клі<br>Числ | тинок.<br>о1: число 1;числи<br>текстові зна | =<br>ю2; від<br>чення ігн  | 294<br>д 1 до 255 чи<br>норуються. | сел, які підсумоє | зують, Логі | ічні та |  |

- 1. Значення аргументів функції
- 2. Результат обчислення

- 3. Призначення функції
- 4. Опис аргументів функції

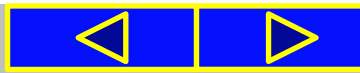

#### 17.03.2020

### Уведення даних у вікні Аргументи функції

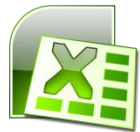

Вікно Аргументи функції містить коментарі про призначення даної функції та її аргументи. Крім того, під час уведення аргументів праворуч від поля з'являються значення відповідних аргументів і нижче відображається поточний результат обчислення.

| Аргументи функції 🛛 🕄 🔜                                                                                |    | B14         | • (°                                                                                                    | <i>f</i> <sub>∞</sub> =SUM | (B3:B13) |
|----------------------------------------------------------------------------------------------------|----|-------------|----------------------------------------------------------------------------------------------------|----------------------------|----------|
|                                                                                                    |    | А           | В                                                                                                    | С                          | D        |
| Число1 33:В13 (25:21:26:17:33:35:31:29:30:25:22)                                                       | 1  | Кількіст    | ъ учнів школи                                                                                                    |                            |          |
| Число2                                                                                                 | 2  | Клас        | Кількість учнів<br>у класі                                                                                                    |                            |          |
|                                                                                                    | 3  | 1-й         | <ul> <li>В</li> <li>Кількість учнів школи</li> <li>Кількість учнів у класі</li> <li>25</li> <li>21</li> <li>26</li> <li>17</li> <li>33</li> <li>35</li> <li>31</li> <li>29</li> <li>30</li> <li>25</li> <li>22</li> <li>294</li> </ul> |                            |          |
|                                                                                                    | 4  | 2-й         |                                                                                                    |                            |          |
|                                                                                                    | 5  | 3-й         | 26                                                                                                    |                            |          |
| = 294                                                                                                  | 6  | 4-й         | 17                                                                                                    |                            |          |
| Підсумовує всі числа в діапазоні клітинок.                                                             | 7  | 5-й         | 33                                                                                                    |                            |          |
| Uncerte uncertumore 2. sie 1 as 255 uncer and signatures. Residuites                                   | 8  | 6-й         | 35                                                                                                    |                            |          |
| числот: числот;числог;л. від тро 255 чисел, які підсумовують, логині та текстові значення ігноруються. | 9  | 7-й         | 31                                                                                                    |                            |          |
|                                                                                                    | 10 | 8-й         | 29                                                                                                    |                            |          |
|                                                                                                    | 11 | 9-й         | 30                                                                                                    |                            |          |
| Значення: 294 🗲 💶 🔤                                                                                    | 12 | <u>10-й</u> | 25                                                                                                    |                            |          |
|                                                                                                    | 13 | <u>11-й</u> | 22                                                                                                    |                            |          |
|                                                                                                    | 14 | Усього:     | 294                                                                                                    |                            |          |

На все це варто звертати увагу! Для отримання детальнішої інформації щодо цієї функції можна вибрати посилання Довідка з цієї функції.

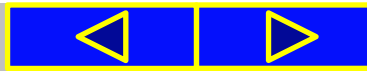

Таблиця 4.4

### Вбудовані функції SUM, AVERAGE, Max, MIN

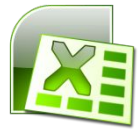

У 7-му класі для обчислень в електронних таблицях використовуватимемо тільки чотири функції: SUM, AVERAGE, MAX, MIN. У *таблиці 4.4* наведено їх призначення та запис.

Приклади вбудованих функцій в Excel 2007

| Категорія   | Функція та її призначення                                                 | Приклад запису функції та її<br>результат                                                                 |  |  |
|-------------|---------------------------------------------------------------------------|----------------------------------------------------------------------------------------------------|--|--|
| Математичні | SUM(число1;число2;)<br>Обчислює суму вказаних чисел                       | SUM(B10;C15;E3)<br>Сума чисел з клітинок B10, C15 та<br>E3                                                |  |  |
|             | AVERAGE(число1;число2;)<br>Обчислює середнє арифметичне<br>вказаних чисел | AVERAGE(A1:A100)<br>Середнє арифметичне чисел з<br>діапазону клітинок A1:A100                             |  |  |
| Статистичні | <b>МАХ(число1;число2;)</b><br>Визначає максимальне із вказа-<br>них чисел | <b>MAX(D5:D19;A30:F30)</b><br>Найбільше із чисел у діапазонах<br>клітинок <b>D5:D19</b> та <b>A30:F30</b> |  |  |
|             | MIN(число1;число2;)<br>Визначає мінімальне із вказа-<br>них чисел         | MIN(B2;A5:C15)<br>Найменше число серед числа з<br>клітинки B2 і чисел діапазону<br>клітинок A5:C15        |  |  |

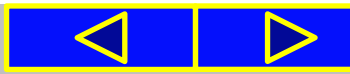

### Вбудовані функції SUM, AVERAGE, Max, MIN

### Уведення вказаних функцій зручно виконувати так:

1. Розмістити табличний курсор у клітинку, де повинен розміщуватися результат обчислень.

2. Вибрати на Стрічці у групі Редагування вкладки Основне список кнопки Автосума Σ.

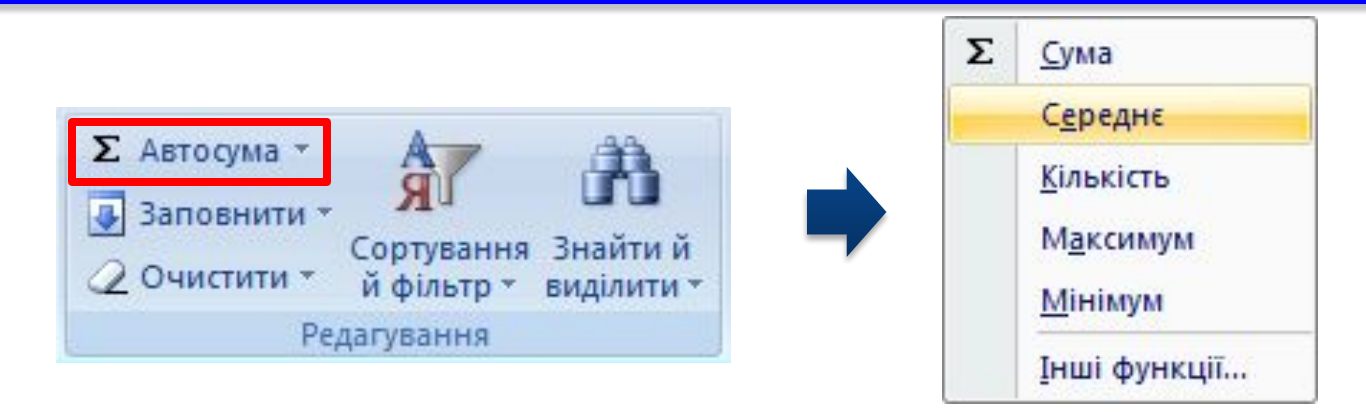

3. Вибрати у списку потрібну функцію. Після вибору необхідної функції в поточну клітинку автоматично вставляється знак = (якщо в цій клітинці введення формули ще не розпочиналося), ім'я функції та пара круглих дужок.

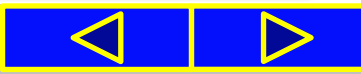

### Вбудовані функції **SUM, AVERAGE, Max, MIN**

**4.** Увести потрібні аргументи функції в середину дужок (посилання на клітинки чи діапазони тощо). Аргументи можна ввести вручну з клавіатури або виділити потрібні клітинки чи їх діапазони вказівником миші. **Якщо аргументів кілька**, то їх потрібно **відокремити символом ;** (крапка з комою).

5. Натиснути Enter.

Цей самий список функцій можна відкрити, виконавши:

Формули — Бібліотека функцій — Автосума.

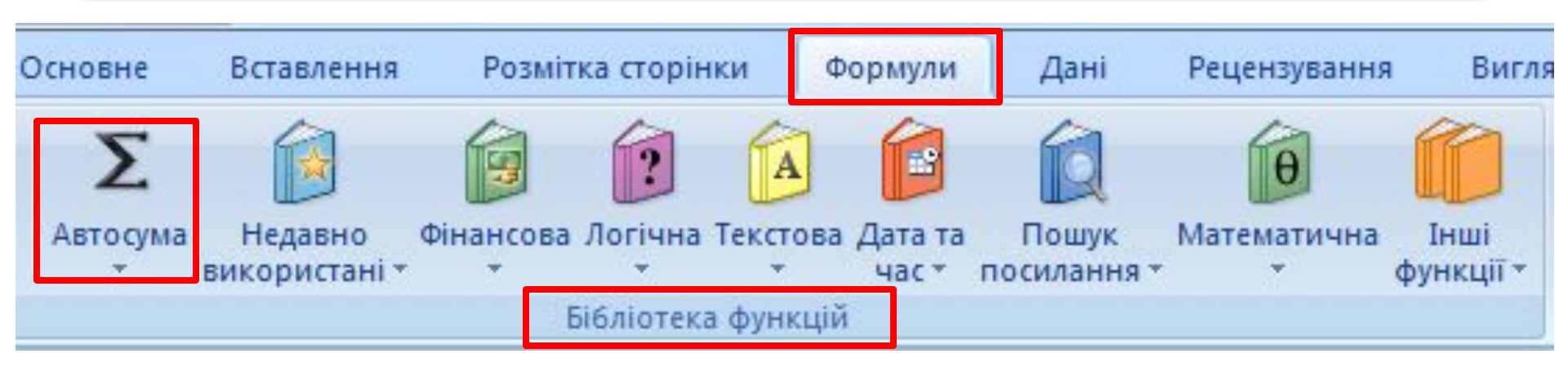

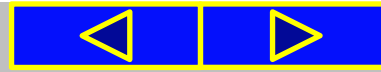

### Працюємо з комп'ютером

### сторінка 122

Увага! Під час роботи з комп'ютером дотримуйтеся правил безпеки та санітарно-гігієнічних норм

- 1. Запустіть табличний процесор Excel 2007.
- 2. Відкрийте вказаний учителем файл (наприклад, Розділ 4\Пункт 4.5\вправа 4.5.xlsx), у якому наведено оцінки журі учасникам на спортивних змаганнях.

3. Уведіть у клітинку G5 формулу для обчислення найвищого бала першого учасника, у клітинку H5 – найнижчого бала та в клітинку I5 – суми балів.

|    | A                   | В        | С         | D           | E         | F        | G          | Н         | 1     |
|----|---------------------|----------|-----------|-------------|-----------|----------|------------|-----------|-------|
| 1  |                     | Результа | ати спорт | ивних зм    | агань з х | удожньої | гімнастики | t i       |       |
| 2  |                     |          |           |             |           |          |            |           |       |
| 3  | Спортемоции         |          | (         | Оцінки суд, | дів       |          | Найвищий   | Найнижчий | Сума  |
| 4  | Спортсменки         | 1 суддя  | 2 суддя   | 3 суддя     | 4 суддя   | 5 суддя  | бал        | бал       | балів |
| 5  | Грибенюк Дана       | 8        | 9         | 7           | 8         | 7        |            |           |       |
| 6  | Максименко Віка     | 7        | 8         | 7           | 6         | 7        |            |           |       |
| 7  | Підкопаєва Ліля     | 10       | 9         | 10          | 10        | 10       | 8          |           | 8     |
| 8  | Розумна Саша        | 6        | 7         | 6           | 6         | 8        |            |           |       |
| 9  | Сіра Леся           | 7        | 9         | 8           | 9         | 7        |            | 2         |       |
| 10 | Усова Люда          | 8        | 9         | 9           | 9         | 7        |            |           |       |
| 11 | Середній бал суддів |          |           |             |           |          |            |           | Ĵ     |

Рис. 4.55

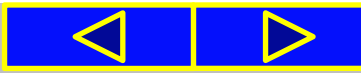

### Працюємо з комп'ютером

### сторінка 122

Увага! Під час роботи з комп'ютером дотримуйтеся правил безпеки та санітарно-гігієнічних норм

- 4. Скопіюйте формули з клітинок G5:I5 в діапазон клітинок G6:I10.
- 5. Уведіть у клітинку **B11** формулу для обчислення середнього бала першого судді.
- 6. Скопіюйте формулу з клітинки B11 в діапазон клітинок C11:F11.
- 7. Змініть дані в різних клітинках діапазону **B5:F10** та прослідкуйте за змінами в клітинках діапазону **G5:I10** та **B11:F11**.
- Збережіть електронну таблицю у власній папці у файлі з тим самим іменем.

|            |    | A                   | В        | С         | D           | E         | F                               | G          | Н         | 1     |
|------------|----|---------------------|----------|-----------|-------------|-----------|---------------------------------|------------|-----------|-------|
|            | 1  |                     | Результа | ати спорт | ивних зм    | агань з х | удожньої                        | гімнастики |           |       |
|            | 2  |                     |          | 1         | 1           |           |                                 |            |           |       |
|            | 3  | Chontoniouru        | Ì.       | (         | Оцінки суд, | дів       | 11<br>1000 - 1000 - 1000 - 1000 | Найвищий   | Найнижчий | Сума  |
|            | 4  | Спортсменки         | 1 суддя  | 2 суддя   | 3 суддя     | 4 суддя   | 5 суддя                         | бал        | бал       | балів |
| Відповідь: | 5  | Грибенюк Дана       | 8        | 9         | 7           | 8         | 7                               | 9          | 7         | 39    |
|            | 6  | Максименко Віка     | 7        | 8         | 7           | 6         | 7                               | 8          | 6         | 35    |
|            | 7  | Підкопаєва Ліля     | 10       | 9         | 10          | 10        | 10                              | 10         | 9         | 49    |
|            | 8  | Розумна Саша        | 6        | 7         | 6           | 6         | 8                               | 8          | 6         | 33    |
|            | 9  | Сіра Леся           | 7        | 9         | 8           | 9         | 7                               | 9          | 7         | 40    |
|            | 10 | Усова Люда          | 8        | 9         | 9           | 9         | 7                               | 9          | 7         | 42    |
|            | 11 | Середній бал суддів | 7,67     | 8,50      | 7,83        | 8,00      | 7,67                            |            |           |       |

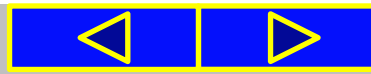

### Працюємо з комп'ютером

### сторінка 124

Увага! Під час роботи з комп'ютером дотримуйтеся правил безпеки та санітарно-гігієнічних норм

# Виконайте завдання:

# Nº 1, 2, 4, \*6

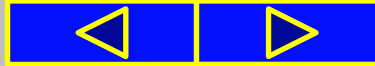

# Вправи для очей

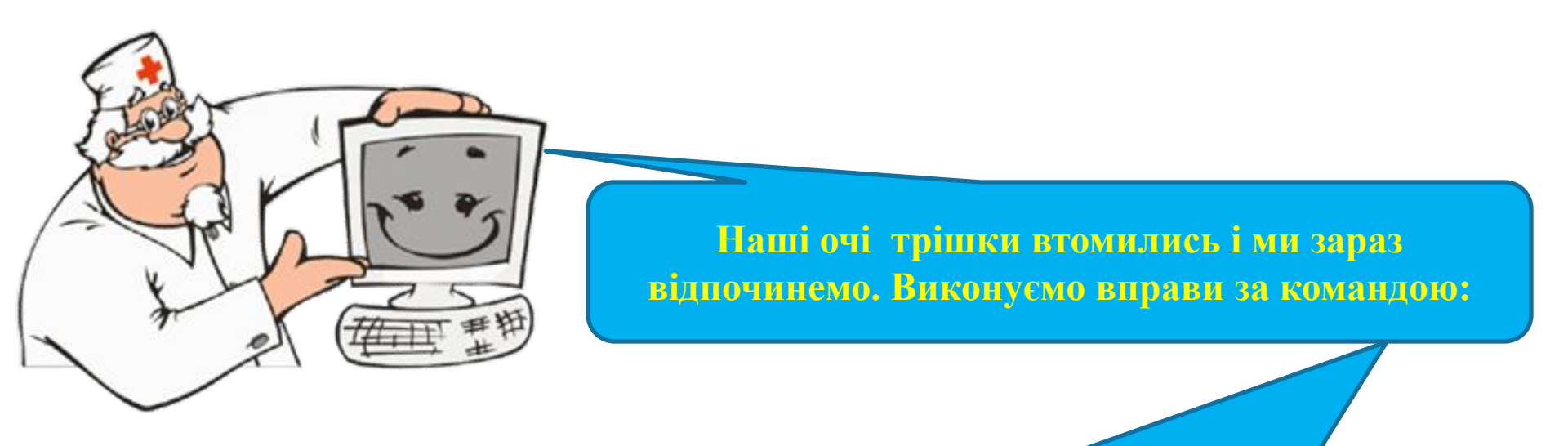

- 1. Швидко поморгати, закрити очі і посидіти спокійно, повільно рахуючи до 5. Повторити 4-5 разів.
- 2. Повільно поводіть очима зліва направо і справа наліво, вгору-вниз і навпаки по 3 рази.

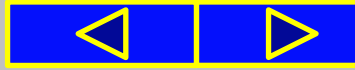

# Підсумок

У формулах можна використовувати функції. У табличному процесорі **Excel 2007** використовується понад триста різноманітних функцій, які згруповані за категоріями. **Функція має ім'я, аргументи і результат**. У ході використання функції у формулі спочатку вказується її ім'я, а потім у дужках список аргументів через крапку з комою, якщо аргументів кілька.

Серед функцій в Excel 2007 є такі: SUM - обчислення суми чисел, AVERAGE - обчислення середнього арифметичного, MAX і MIN - визначення максимального і мінімального значення серед указаних чисел або діапазону клітинок. Для їх вставлення у формулу зручно використати кнопку Автосума Σ. У групі Редагування вкладки Основне.

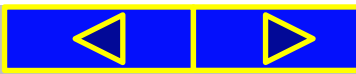

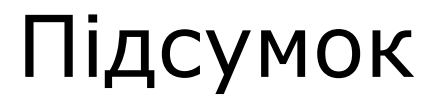

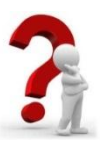

### Найважливіше в цьому пункті

- 1. Які категорії функцій використовуються в Excel 2007?
- 2. Які параметри має функція в Excel 2007?
- 3. Що може бути аргументом функції?
- 4. Як записується функція в Excel 2007?
- 5. Як в Excel 2007 вставити функцію у формулу?

6. Які функції в Excel 2007 ви знаєте? Яке їх призначення? До якої категорії вони належать?

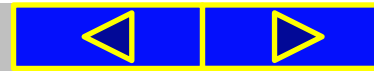

### Домашнє завдання:

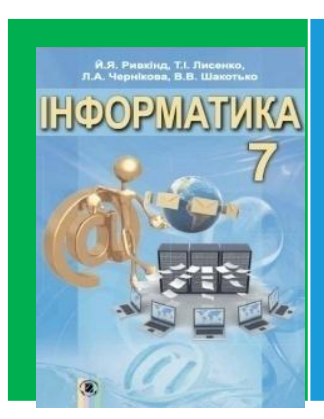

П. 4.5. (с. 119 – 123) або презентація
Переписати таблицю ст. 122 (або слайд 14)
Виконати за комп'ютером завдання 3, 5 (с. 125)
Виконати в зошиті завдання 7, 8 (с. 126)

7°. Запишіть значення, яке отримаємо в клітинці D1 після виконання обчислення за наведеним зразком:

|   | A | В  | С  | D           |
|---|---|----|----|-------------|
| 1 | 5 | 12 | 13 | =SUM(A1:C1) |

8<sup>•</sup>. Запишіть значення, які отримаємо в клітинках С1, D1 та E1 після виконання обчислень за наведеним зразком:

|   | A | В | C      | D           | Е           |
|---|---|---|--------|-------------|-------------|
| 1 | 3 | 5 | =A1+B1 | =SUM(A1:C1) | =SUM(A1:D1) |

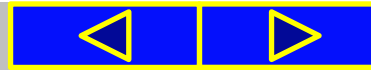

### Домашнє завдання:

3•. Відкрийте вказаний учителем файл (наприклад, Розділ 4\Пункт 4.5\зразок 4.5.3.xlsx). На аркуші Аркуш1 наведено таблицю очок, які набрав кожен з учасників шкільного шахового турніру (рис. 4.58). Додайте до таблиці формули для обчислення суми очок, які набрав кожен з учасників, максимальну та мінімальну загальну кількість очок у турнірі. Збережіть таблицю у файлі з іменем завдання 4.5.3.xlsx у власній папці.

| Z  | Α                             | В         | C         | D          | E          | F     | G       |
|----|-------------------------------|-----------|-----------|------------|------------|-------|---------|
| 1  |                               | Результа  | ти шкілі  | ьного шахо | вого турні | ру    |         |
| 2  |                               | Травневий | Сергієнко | Рокитський | Трегубенко | Кіріч | Туманян |
| 3  | Травневий                     | X         | 0,5       | 0          | 0          | 1     | 1       |
| 4  | Сергієнко                     | 0,5       | X         | 1          | 0          | 1     | 0,5     |
| 5  | Рокитський                    | 1         | 0         | X          | 1          | 1     | 0,5     |
| 6  | Трегубенко                    | 1         | 1         | 0          | X          | 0     | 0       |
| 7  | Кіріч                         | 0         | 0         | 0          | 1          | Х     | 0       |
| 8  | Туманян                       | 0         | 0,5       | 0,5        | 1          | 1     | Х       |
| 9  |                               |           |           |            |            |       | -       |
| 10 | Сума очок                     |           |           |            |            |       | 1       |
| 11 | Максимальна<br>кількість очок |           |           |            |            |       |         |
| 12 | Мінімальна<br>кількість очок  |           |           |            |            |       |         |

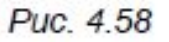

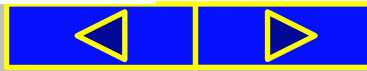

### Домашнє завдання:

5•. Відкрийте вказаний учителем файл (наприклад, Розділ 4\ Пункт 4.5\зразок 4.5.5.xlsx). У таблиці наведено щоденну середньодобову температуру за кожний місяць минулого року. Обчисліть середньомісячну температуру, мінімальну та максимальну температуру кожного місяця. А також середньодобову, максимальну та мінімальну температуру за рік. Збережіть таблицю у файлі з іменем завдання 4.5.5.xlsx у власній папці.

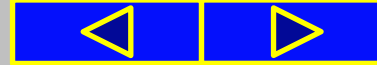

informatic.sumy.ua

# Chackbi 3a ybary I

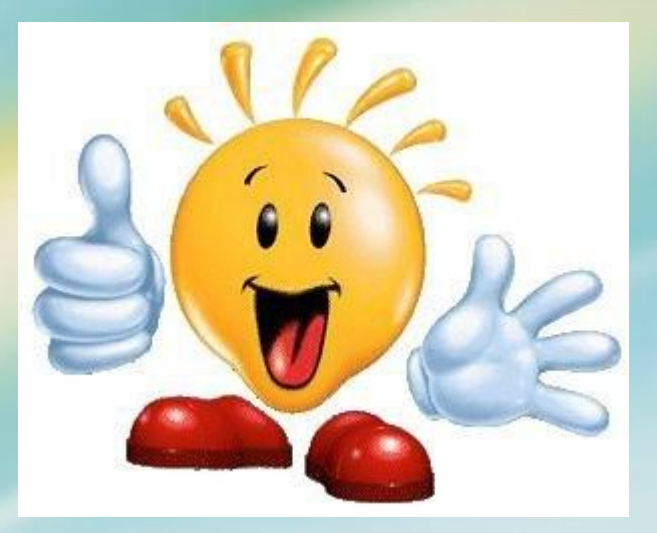